## How to disable Language Packs in OnGuard

Last Modified on 10/06/2022 4:21 am EDT

Disable Language Packs in OnGuard versions 6.6.415 and higher

## **Procedure Steps**

Starting in 6.6.415 the OnGuard language packs come with the installation. Language packs are installed depending on the computer Regional/Language. At this time they can only be disabled by doing the following:

This example removes the French Language from OnGuard.

- 1. In the OnGuard directory, add a New Folder.
- 2. Name the new folder **Backed up Language Files**.
- 3. In the OnGuard directory, search for all \*\_FRA.dll files.
- 4. Select all \*\_FRA.dll files.
- 5. Cut and paste the files into the **Backed up Language Files** folder
- 6. Move the **fr-FR** folder (also in the OnGuard directory) to the **Backed up Language Files** folder.
- 7. Restart the computer. OnGuard should now display English.

## Applies To

OnGuard 2013 (6.6.415) and higher

## Additional Information